In the timeline drag and drop the logo, namestrap and mp.4 file to create 3 layers as illustrated below:

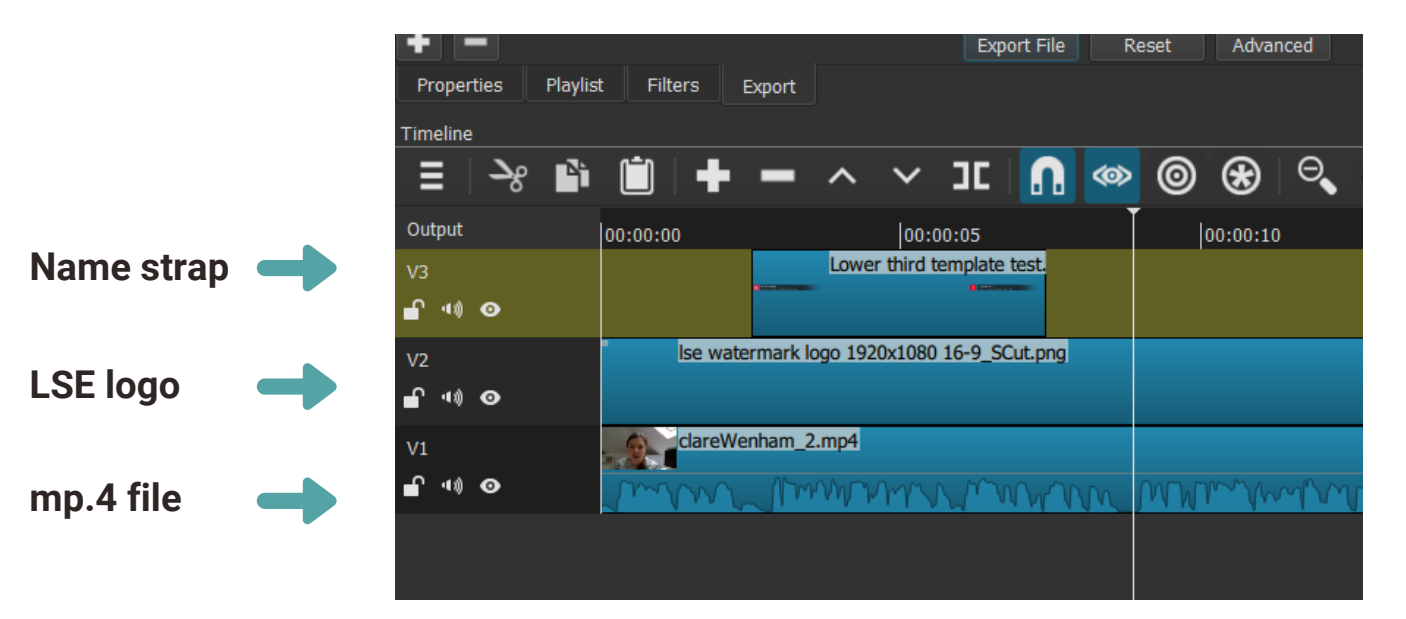

NB ensure logo asset has been stretched to length of file and namestrap appears shortly after intro for approx 5 secs - ensure image displays as below:

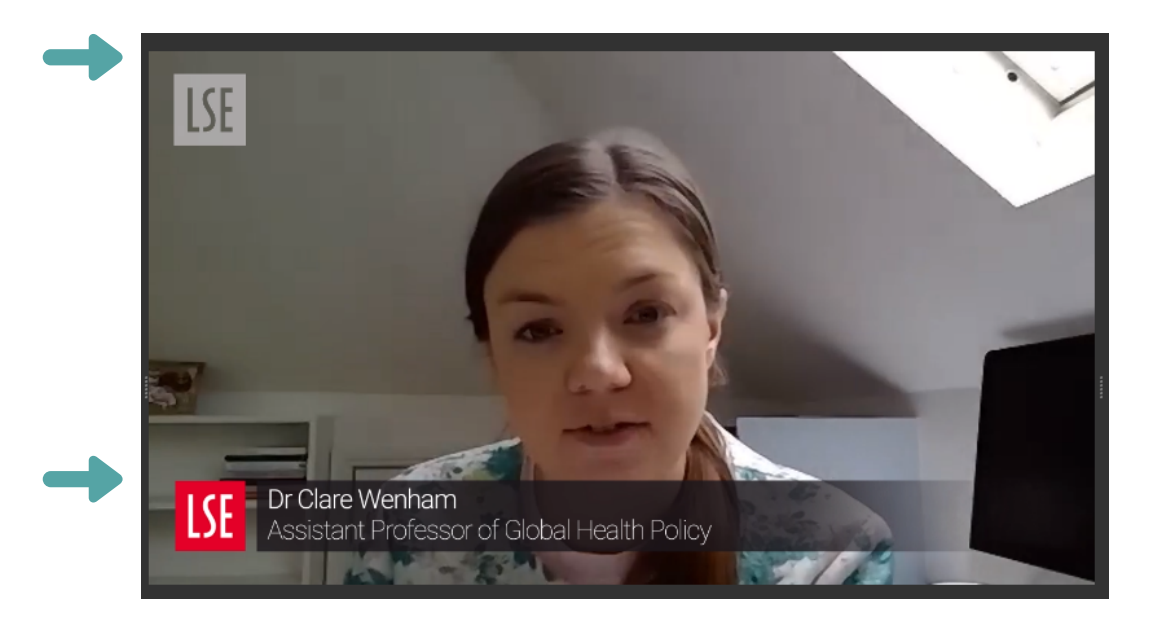

>File>Export Video File>H.264 Main Profile

>Export File

|     | Custom                            |  | The defaults create a H.264/AAC MP4 file, which is suitable for most users and<br>purposes. Choose a <b>Preset</b> at the left before deciding to use the <b>Advanced</b> mod |
|-----|-----------------------------------|--|----------------------------------------------------------------------------------------------------|
|     | Stock                             |  | The Advanced mode does not prevent creating an invalid combination of options                                                                                                 |
|     | Default                           |  | From Timeline 💌                                                                                                    |
|     | GIF Animation                     |  | Use hardware encoder Configure                                                                                                    |
|     | H.264 Baseline Profile            |  |                                                                                                    |
|     | H.264 High Profile                |  |                                                                                                    |
|     | H.264 Main Profile                |  |                                                                                                    |
|     | HEV Main Profile                  |  |                                                                                                    |
|     | MJ <b>AR</b>                      |  |                                                                                                    |
|     | MPE 2                             |  |                                                                                                    |
|     | Slide eck (H.264)                 |  |                                                                                                    |
|     | Slide Deck (HEVC)                 |  |                                                                                                    |
|     | WMV                               |  |                                                                                                    |
|     | WebM                              |  |                                                                                                    |
|     | WebM VP9                          |  |                                                                                                    |
|     | YouTube                           |  |                                                                                                    |
|     | ▼ alpha                           |  |                                                                                                    |
|     | Quicktime Animation               |  |                                                                                                    |
| t   |                                   |  | Export File Advanced                                                                                                    |
| P   | roperties Playlist Filters Export |  |                                                                                                    |
| Tim | alino                             |  |                                                                                                    |